| ← → C ☆ 🔒 sac.ie/     | /page/?title=School&pid=2                                                                                                    | lation                                                                                                    |                                                                                                    |                                                                                                    |                                                                                                    |                                                                                                    | ☆ Ø |
|-----------------------|----------------------------------------------------------------------------------------------------|----------------------------------------------------------------------------------------------------|----------------------------------------------------------------------------------------------------|----------------------------------------------------------------------------------------------------|----------------------------------------------------------------------------------------------------|----------------------------------------------------------------------------------------------------|-----|
| 11 Apps C Amazonecoux |                                                                                                    |                                                                                                    | V'S COL                                                                                                    | LEGE                                                                                                    | •                                                                                                    |                                                                                                    | 2   |
|                       | HOME ▶ SCHOOL                                                                                                    | SENIOR                                                                                                    | JUNIOR                                                                                                    | SPORT                                                                                                    | ALUMNI                                                                                                    | рта                                                                                                    |     |
|                       | WELCOME<br>MISSION<br>STATEMENT<br>PHILOSOPHY<br>LEARNER<br>PROFILE<br>WEBSITE<br>PRIVACY<br>STATEMENT<br>BOARD OF<br>MANAGEMENT<br>CHILD<br>SAFEGUARDING<br>RISK<br>SASESSMENT & | PRIZEGIVING<br>2018/2019<br>INFORMATION<br>FORM TEACHER<br>INFORMATION<br>JUNIOR AND<br>LEAVING<br>CERTIFICATE<br>PROGRAMMES<br>TRANSITION<br>YEAR<br>IB PROGRAMME<br>IB PROGRAMME<br>STUDENT<br>SERVICES | WHAT MAKES<br>US SPECIAL?<br>BOOKLISTS<br>2019/2020<br>AC HEAR MARK<br>2019/2020<br>GENERAL<br>INFORMATION<br>JUNIOR<br>SCHOOL NEWS<br>LEARNING<br>CARE AND<br>SUPPORT FOR | FIXTURES<br>TRAINING<br>HEALTH<br>HEALTH<br>SCHOOLS'<br>CHALLENCE<br>REPORT<br>SPORTS NEWS<br>HOCKEY<br>RUGBY<br>BASKETBALL | ABOUT US<br>COMMITTEE<br>DATESFOR<br>OTVOUK DUARY<br>CONTACT US<br>ESOCIAL MEDIA<br>GALLERY<br>MERCHANDISE | WHAT IS THE<br>PTA2<br>PTA<br>COMMITTEE<br>DATESFOR<br>YOUR DIARY<br>PTA<br>SPONSORED<br>EVENTS<br>PARENTING&<br>CHILDRENS<br>WELLDEING<br>TALKS<br>FIRST YEAR<br>STUDENTS<br>STUDENTS |     |
|                       | POLICY<br>POLICY<br>Policy Documents, An<br>SSE/SANNUAL TS<br>REPORTS &                                                                                                    | LUNCH MENU<br>GUIDANCE &<br>BLOG<br>DEPARTMENTS                                                                                                    | LEARNING<br>GALLERYational a<br>SACJS PARENTS' 8-<br>SECTION                                                                                                    | her <b>CONDITIONING</b> dis<br>atm <b>GALLERY</b> in the<br>4, we have been acco<br>ouncil of Internatio                    | stinctly<br>school<br>redited                                                                              | DAY D                                                                                                    |     |

## 2. Scroll down to 'Payments' and click

| St. Andrew's College – Bootersto ×     St. Andrew's College Dublin - Pay ×     + | - 0                                                                                                    | ×      |
|----------------------------------------------------------------------------------|----------------------------------------------------------------------------------------------------|--------|
| ← → C ☆ 🔒 sac.ie/page/?title=Payments&pid=571                                    | ☆ ⊘ 6                                                                                                  | :      |
| 🗰 Apps 🚨 Amazon.co.uk 🖪 Booking.com 👫 Web Filter Violation                       |                                                                                                    |        |
| ST. ANDREW                                                                       | 'S COLLEGE                                                                                             | 0      |
| HOME + SCHOOL + PAYMENTS                                                         |                                                                                                    |        |
|                                                                                  | Payments                                                                                               |        |
| Existing Students                                                                | Online School Payment Facility                                                                         |        |
| New Students                                                                     | St Andrew's College has a facility to allow you to pay certain school expenses online                  |        |
|                                                                                  | with your debit or credit card. This means that you can pay school expenses conveniently and securely. |        |
|                                                                                  | Please select the appropriate link below:                                                              |        |
|                                                                                  | For EXISTING STUDENTS                                                                                  |        |
|                                                                                  | For PROSPECTIVE (Deposits & Registrations)                                                             |        |
|                                                                                  | If you have any questions please do not hesitate to contact the school.                                |        |
|                                                                                  |                                                                                                    |        |
| Cookie Policy This site uses cookies to store inf                                | ormation on your computer. Click here for more information Allow Cookies Deny Cookies                  | ļ      |
| III 🔎 III 🧧 💷 🔁 🧿                                                                | ير <sup>R</sup> ∧ (10) ENG 13:35<br>12/11/2019                                                         | $\Box$ |

## 3. Click existing students

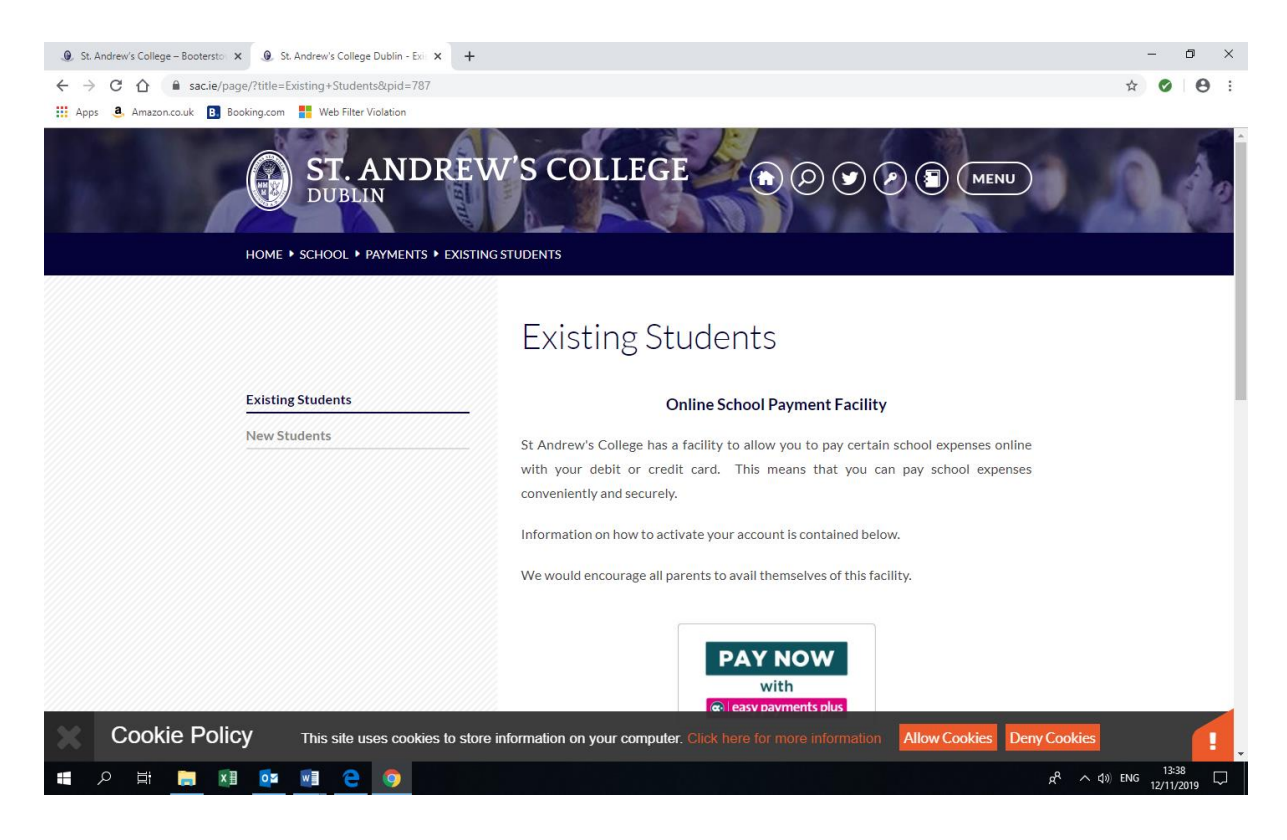

4. Follow instructions to activate your account, using your mobile phone number

| → C ①                                                      | tivatev2.aspx<br>Iter Violation                                                                                                    |                  | ☆ ⊘ € |
|------------------------------------------------------------|----------------------------------------------------------------------------------------------------|------------------|-------|
|                                                            | ST. ANDREW'S COLLEGE                                                                                                    | Ξ                |       |
| If you have not activated your act<br>St. Andrew's College | ount, please Advate now                                                                                                    | Item List Log in |       |
|                                                            | Please enter your details below.<br>An activation code will be sent to your phone.<br>Please use this code on the next screen to activate your account.<br>Mobile Number<br>Select • 0897043569<br>Sumame<br>mccormack |                  |       |
|                                                            | Request Account Activation                                                                                                    |                  |       |

5. Await code to arrive on mobile and then complete the following screen

| St. Andrew's College                     | ge – Bootersto 🗙 💿 myeasypay - Payment Appli | catic: × +                                                                                                    |                  |       | -                | ٥          | × |
|------------------------------------------|----------------------------------------------|----------------------------------------------------------------------------------------------------|------------------|-------|------------------|------------|---|
| $\leftarrow$ $\rightarrow$ C $\triangle$ | a pay.easypaymentsplus.com/Activatev2.asp    | XQ                                                                                                    |                  | ☆     | Ø                | θ          | : |
| 🔛 Apps 🧕 Amazo                           | n.co.uk 🖪 Booking.com 👫 Web Filter Violation | n                                                                                                    |                  |       |                  |            |   |
|                                          |                                              |                                                                                                    |                  |       |                  |            | ^ |
|                                          |                                              |                                                                                                    | Item List Log in |       |                  |            |   |
|                                          | Ct Androuda Callaga                          |                                                                                                    |                  |       |                  |            |   |
|                                          | St. Andrew's College                         |                                                                                                    |                  |       |                  |            |   |
|                                          |                                              | Mobile Number                                                                                                    |                  |       |                  |            |   |
|                                          |                                              | 0897043569                                                                                                    |                  |       |                  |            |   |
|                                          |                                              | E Mail Address                                                                                                    |                  |       |                  |            |   |
|                                          |                                              | onesarahmccormack@hotmail.co.uk                                                                                                    |                  |       |                  |            |   |
|                                          |                                              | Activation Code                                                                                                    |                  |       |                  |            |   |
|                                          |                                              | 3244597                                                                                                    |                  |       |                  |            |   |
|                                          |                                              | New Password                                                                                                    |                  |       |                  |            |   |
|                                          |                                              |                                                                                                    |                  |       |                  |            |   |
|                                          |                                              | Password must contain a minimum of eight characters, at least one uppercase letter,<br>one lowercase letter, one number and one special character |                  |       |                  |            |   |
|                                          |                                              | Retype New Password                                                                                                    |                  |       |                  |            |   |
|                                          |                                              |                                                                                                    |                  |       |                  |            |   |
|                                          |                                              | Tick if you want to receive text notifications from St. Andrew's College                                                                          |                  |       |                  |            |   |
|                                          |                                              | Tick if you want to receive email notifications from St. Andrew's College                                                                         |                  |       |                  |            |   |
|                                          |                                              | Check this box to agree to our terms and conditions                                                                                               |                  |       |                  |            |   |
|                                          |                                              |                                                                                                    |                  |       |                  |            |   |
|                                          |                                              | Please Read Our Terms & Conditions and Data Privacy Policy then tick here to                                                                      |                  |       |                  |            |   |
|                                          |                                              | Agree                                                                                                    |                  |       |                  |            | - |
| iii へ Iii                                | 📜 🗷 🔯 🖉 🤤                                    |                                                                                                    | م <sup>م</sup> ع | ) ENG | 13:42<br>12/11/2 | 1<br>019 [ | þ |

6. Once you have activated your account, you can go into the following screen to find, book and pay for activities once they are released. Please select 'Junior School Extra Curricular' from the drop down menu of items.

| St. Andrew's Colleg | e – Booterston 🗙 | 💿 myeasypay - Paym                                                                           | nent Application × +                                                              |                                 |                                                                                                    |                                                 |                                                    |                                                                         |        | -                | ٥           | × |
|---------------------|------------------|----------------------------------------------------------------------------------------------|-----------------------------------------------------------------------------------|---------------------------------|----------------------------------------------------------------------------------------------------|-------------------------------------------------|----------------------------------------------------|-------------------------------------------------------------------------|--------|------------------|-------------|---|
| ← → C ☆             | a pay.easypaym   | nentsplus.com/feepa                                                                          | ay1v2.aspx                                                                        |                                 |                                                                                                    |                                                 |                                                    |                                                                         | ☆      | Ø                | Θ           | : |
| III Apps 🍓 Amazor   | n.co.uk 🖪 Bookin | g.com 🚦 Web Filte                                                                            | ST<br>DUE                                                                         | . AN                            | DREW'S                                                                                                    | COLLE                                           | GE                                                 |                                                                         |        |                  |             | ^ |
|                     | St. Andrew's     | College                                                                                      |                                                                                   |                                 |                                                                                                    | Sarah McCormack                                 | My Account 👻                                       | Item List Log out                                                       |        |                  |             | l |
|                     | Search for a     | ments plus                                                                                   | View Bill                                                                         | E MOTHER'S S<br>u have any issu | Value of bill so far : (1)<br>SURNAME AND MOBILE NUMI<br>les please email support@easy<br>Junior Scho<br>Bill Button to Select an It       | BER TO ACTIVATE THE ACC<br>paymentsplus.com     | COUNT.                                             |                                                                         |        |                  |             |   |
|                     | Item List        |                                                                                              |                                                                                   |                                 |                                                                                                    | ,                                               |                                                    |                                                                         |        |                  |             | 1 |
|                     | Code             | Item<br>FRIDAY ART K1 -<br>MONDAY P4 - P6<br>P4 DRAMA MONE<br>THURSDAY DRAI<br>TUESDAY ART P | K2 @ 3.00 PM<br>ART @3.0 PM<br>DAY 12.30 PM<br>MA P5 @12/30 PM<br>1 - P3 @3.00 PM |                                 | Description<br>FRIDAY ART K1 - K2 @ 3<br>Monday P4 - P6 Art @ 3.0<br>Drama P4 Monday 12.30<br>THURSDAY DRAMA P5 @<br>TUESDAY ART P1 - P3 @ | 00 PM<br>0 pm<br>0 pm<br>0 12.30 PM<br>13.00 PM | Cost€<br>90.00<br>90.00<br>55.00<br>55.00<br>90.00 | Add to Bill<br>Add to Bill<br>Add to Bill<br>Add to Bill<br>Add to Bill |        | 10.5             |             | Ţ |
| Type her            | e to search      |                                                                                              | Hi 🧮 💴                                                                            | 02 🛛                            |                                                                                                    |                                                 |                                                    | ~ (                                                                     | )) ENG | 10:52<br>25/11/2 | 2<br>2019 ~ | 1 |

7. If you have more than one child you will be able to select the child's name on the next screen. You have to book and pay for one child's activities at one time – but you can add multiple activities for that child to your basket.

| . (D), St. Andrew's College – Bootersto x 🛛 🐼 myeasypay - Payment Applicatio x +                                                                                                    | – Ø ×                                                  |
|----------------------------------------------------------------------------------------------------|--------------------------------------------------------|
| ← → C △ ▲ pay.easypaymentsplus.com/feepay1v2.aspx?id=624 III Apps <b>8.</b> Amazon.co.uk <b>9</b> Booking.com <b>19</b> Web Filter Violation                                                                                                    | ☆ ⊘   ⊖ :                                              |
|                                                                                                    | ^                                                      |
| ST. ANDREW'S COLLEGE                                                                                                    |                                                        |
| DUBLIN                                                                                                    |                                                        |
| St. Andrew's College                                                                                                    | g out                                                  |
| (a) easy payments plus Hame Visit of bill po far ( 60.00 Continue )                                                                                                    | <del>.</del>                                           |
|                                                                                                    |                                                        |
| Smart Card Top-up Select the name of the person in relation to                                                                                                    |                                                        |
| Name                                                                                                    |                                                        |
| Arlo McCormack Select                                                                                                    |                                                        |
| Uisin McCormack Select                                                                                                    |                                                        |
| Contact St. Andrew's College at +353 12882785 to add names                                                                                                    |                                                        |
| Canca                                                                                                    | _                                                      |
|                                                                                                    |                                                        |
| Feepay Ltd © trading as EasyPaymentsPlus 2019                                                                                                    | A di) ENG <sup>13:47</sup> □                           |
|                                                                                                    | 12/11/2019                                             |
|                                                                                                    |                                                        |
|                                                                                                    |                                                        |
|                                                                                                    |                                                        |
| 🛞 St. Andrew's College – Booterston 🗙 🚳 myeasypay - Payment Application 🗙 🕂                                                                                                    | – 0 ×                                                  |
| <ul> <li>              §. St. Andrew's College – Bootersto: x               Q             st. Andrew's College – Bootersto: x      </li> <li>             Applicatio: x         </li> <li>             +      </li> <li>             Applicatio: x         </li> <li>             +      </li> </ul>                                                                                                    | - ♂ ×<br>☆ ⊘   ⊖ :                                     |
|                                                                                                    | - ♂ ×<br>☆ ♥   ⊖ :                                     |
| St. Andrew's College - Bootersto ×                                                                                                    | - 0 ×<br>* 0 0 :                                       |
| St. Andrew's College – Bootersto ×      myeasypay - Payment Application × +                                                                                                    | - ♂ ×<br>☆) ⊘   ⊖ :                                    |
| <ul> <li>              § St. Andrew's College – Bootersto: ×              <sup>®</sup> myeasypay - Payment Applicatio: × +<br/>← → C              <sup>®</sup> pay.easypaymentsplus.com/feepay1v2.aspx<br/><sup>™</sup> Apps              <sup>®</sup> Amazon.co.uk              <sup>®</sup> Booking.com<br/><sup>™</sup> Web Filter Violation      </li> <li>             ST. ANDREW'S COLLEGEE         </li> <li>             DUBLIN         </li> </ul>                                                                                                    | - ♂ ×<br>☆ ⊘   ⊖ :                                     |
| St. Andrew's College – Bootersto: ×      myeasypay - Payment Applicatio: × +                                                                                                    | - ♂ ×<br>★ ⊘   ⊖ :                                     |
| <ul> <li>Ist. Andrew's College – Bootersto: ×          <ul> <li>myeasypay - Payment Applicatio: × +</li> <li>→ C</li> <li>A pay.easypaymentsplus.com/feepay1v2.aspx</li> <li>Apps</li> <li>Amazon.co.uk</li> <li>Booking.com</li> <li>Web Filter Violation</li> </ul> </li> <li>ST. ANDREW'S COLLEGEE         <ul> <li>DUBLIN</li> </ul> </li> <li>St. Andrew's College</li> <li>Sarah McCormack My Access</li> </ul>                                                                                                    | - ♂ ×<br>☆ ♥ ♥ :<br>ount → Item List Log out           |
| <ul> <li>              St. Andrew's College – Bootersto: ×</li></ul>                                                                                                    | - ♂ ×<br>★ ♥ ● :<br>ount → Item List Log out           |
| <ul> <li>St. Andrew's College – Bootersto: ×          <ul> <li>myeasypay - Payment Applicatio: × +</li> <li>→ C</li> <li>Apps</li> <li>Amazon.co.uk</li> <li>Booking.com</li> <li>Web Filter Violation</li> </ul> </li> <li>ST. ANDREW'S COLLEGEE         <ul> <li>DUBLIN</li> </ul> </li> <li>St. Andrew's College</li> <li>Sarah McCormack</li> <li>My Acc</li> <li>easy payments plus</li> <li>Return to List</li> <li>Value of bill so far: €0.00</li> <li>Pay Bill</li> </ul>                                                                                                    | - ♂ ×<br>★ ⊘ ⊖ :<br>ount → Item List Log out           |
| <ul> <li>St. Andrew's College – Booterstic ×</li></ul>                                                                                                    | ount → Item List Log out                               |
| <ul> <li>Ist Andrew's College - Booterstic ×</li></ul>                                                                                                    | ount → Item List Log out                               |
| • St. Andrew's College - Bootersto: ×              • • • • • • • • • • • • •                                                                                                    | - ∅ ×<br>★ Ø Θ :<br>ount → Item List Log out           |
| <ul> <li>Ist Andrew's College - Booterst: X</li> <li>Mysexypay-Payment Applicatio: X</li> <li>Apps</li> <li>Amazon.couk</li> <li>Booking.com</li> <li>Web Filter Violation</li> </ul> St. Andrew's College St. Andrew's College St. Andrew's College St. Andrew's College St. Andrew's College St. Andrew's College Stected items awaiting payment Details of payment(s) Fet Name FulDary ART K1 - K2 @ 3.00 PM At note items At note items FulDary ART K1 - K2 @ 3.00 PM At note items Proceed to Payment Proceed to Payment                                                                                                    | ount - Item List Log out                               |
| <ul> <li>St. Andrew's College - Bootersto: X</li></ul>                                                                                                    | ount - Item List Log out                               |
| St. Andrew's College – Booterst: X Payment Applicatio: X + Amazon.coult Decking.com Web Filter Violation St. Andrew's College St. Andrew's College St. Andrew's College St. Andrew's College St. Andrew's College Stanth McCormack My Acc Stelected items availing payment Details of payment(s) Fee Name Fee Name Quantity Total Coste FilDAY ART K1 - K2 @ 3.00 PM Add more items Proceed to Payment Proceed to Payment                                                                                                    | - ♂ ×<br>★ ♥ ● :<br>ount → Item List Log out<br>Remove |
| St. Andrew's College – Bootenstei X      Amazon.co.k     Amazon.co.k     St. Andrew's College     St. Andrew's College     St. Andrew's Coll | - ∅ ×<br>★ Ø Ø :<br>ount → Item List Log out<br>Remove |
| St. Andrew's College     St. Andrew's College     St. Andrew's College     St. Andrew's College     St. Andrew's College     St. Andrew's College     St. Andrew's College     St. Andrew's College     St. Andrew's College     St. Andrew's College     St. Andrew's College     Sected Items availing payment     Details of payment(s)     Fet Name     Details of payment(s)     Fet Name     Details of payment(s)     Anazon     Add more Items     Proceed to Payment                                                                                                    | - ♂ ×<br>★ ♥ ● :<br>ount → Item List Log out<br>Remove |
| • • • • • • • • • • • • • • • • • • •                                                                                                    |                                                        |

9. You will then be taken through to a payment screen. There is a 1.25 administration fee per booking

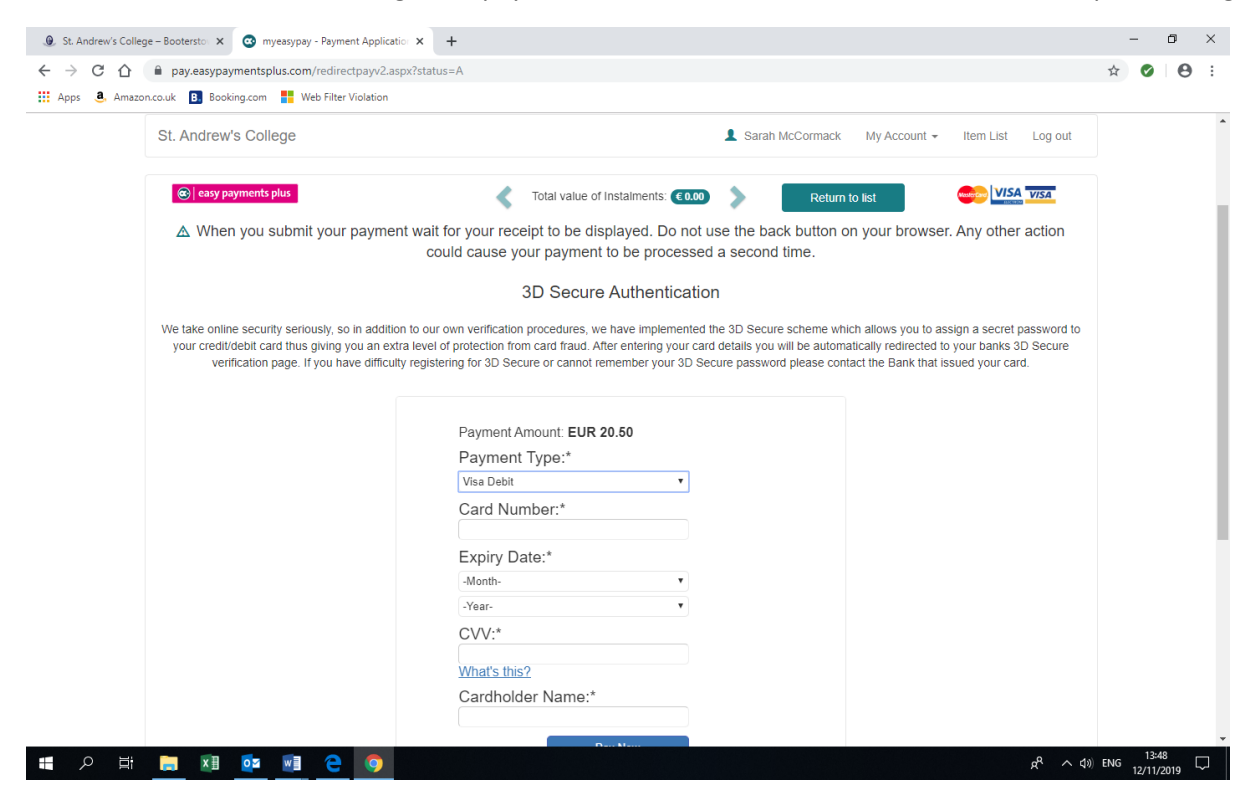

9. Once future reference, your account is set up, logon here:

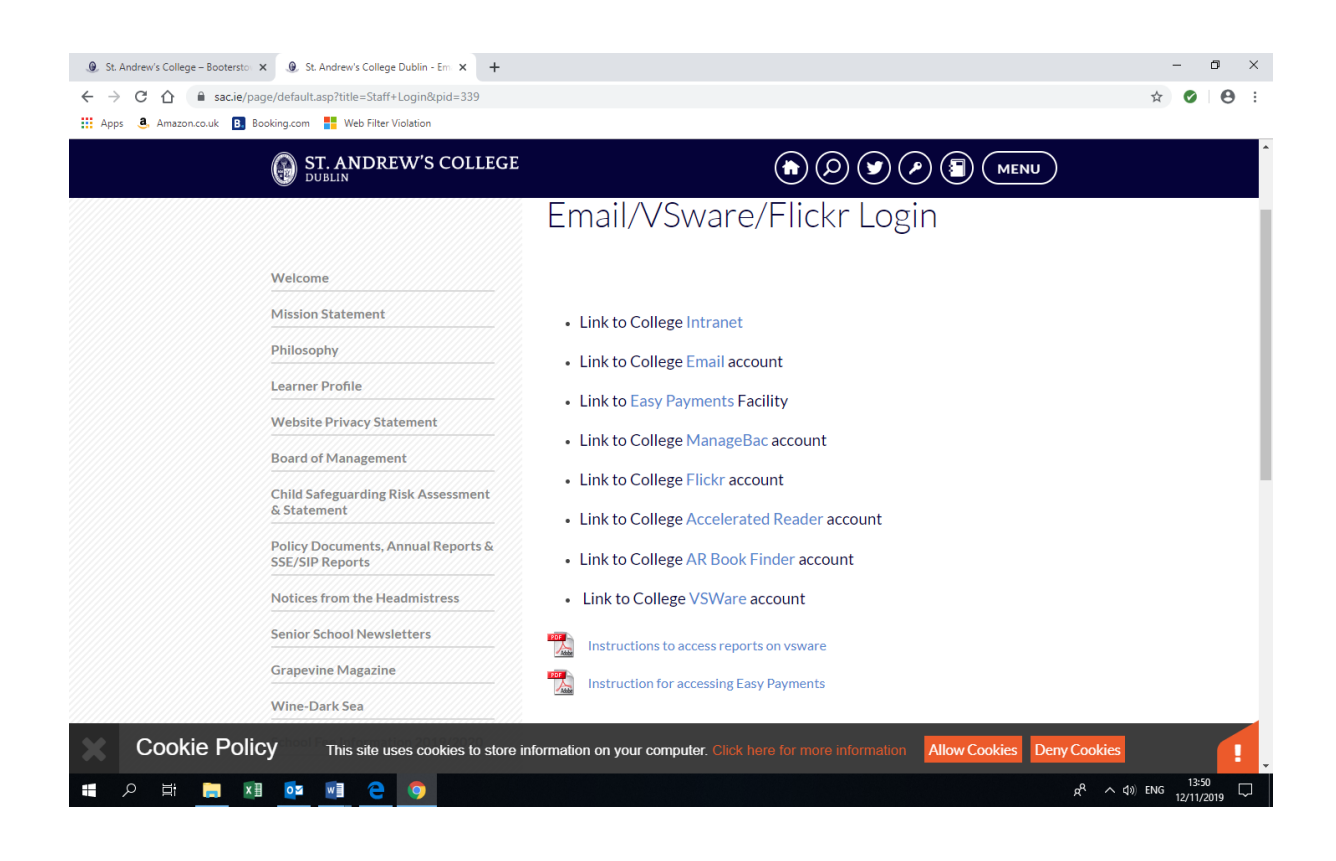